## Add a Compensating Control to a Vulnerability

Once a vulnerability compensating control has been created, it must be added to a vulnerability to have an effect. Vulnerability compensating controls can be added from a vulnerability's **Vulnerability Compensating Controls** tab by a user with the Threats and Vulnerabilities View and Update permissions.

## To add a vulnerability compensating control to a vulnerability:

- 1. Open the Vulnerabilities menu.
- 2. Click any page, such as My Vulnerabilities, Vulnerabilities from Scanners or Users, or Inferred Vulnerabilities.
- 3. Click a vulnerability.

| 🭕 Vulnerability: Vulnerabil | lityForCompControl                |                           |      | 子 Edit                           |  |
|-----------------------------|-----------------------------------|---------------------------|------|----------------------------------|--|
|                             | ▼ Vulnorability                   |                           |      |                                  |  |
| General                     | <ul> <li>Vulnerability</li> </ul> |                           |      |                                  |  |
| CVSS v2.0 Score             | Title Vulneral                    | bilityForCompControl      |      |                                  |  |
| Enhanced Score              | Description Vulneral              | bilityForCompControl<br>a |      |                                  |  |
| Risk Score                  | Owner                             | 5                         |      |                                  |  |
| Comp Controls               | References N/A                    |                           |      |                                  |  |
| Identification              | Likelihood N/A                    |                           |      |                                  |  |
| Mana Jafarmatian            | Weaknesses N/A                    |                           |      |                                  |  |
| more information            | Source<br>Secondary Source N/A    |                           |      |                                  |  |
| References                  | Early warning No                  |                           |      |                                  |  |
| Exploits                    | Status New                        |                           |      |                                  |  |
| Risk                        | System Info New by                | User                      |      |                                  |  |
| Affected Entities           | Acknowledgement                   |                           |      | Acknowledge                      |  |
| Tickets                     | Acknowledged No                   |                           |      |                                  |  |
| Technologies                | Comment N/A                       |                           |      |                                  |  |
| Patches                     | Applicable Yes                    |                           |      |                                  |  |
| Exceptions                  | Thange History                    |                           |      |                                  |  |
| CVSS v3 Score               | Results as of 2020-05-04 11:      | 54:24                     |      |                                  |  |
| Threats                     | More Actions V                    |                           |      | Filter by - Show all - V Refresh |  |
|                             |                                   |                           |      |                                  |  |
|                             | Change                            | Who                       | When | •                                |  |
|                             |                                   |                           |      |                                  |  |
|                             | No change record                  | rds found.                |      |                                  |  |
|                             |                                   |                           |      |                                  |  |
|                             |                                   |                           |      |                                  |  |

The Vulnerability details page.

4. Click Comp Controls to open the Vulnerability Compensating Controls tab.

| Vulnerability: VulnerabilityForCompControl |                                                                           |  |  |  |  |  |  |
|--------------------------------------------|---------------------------------------------------------------------------|--|--|--|--|--|--|
| General                                    | Vulnerability Compensating Controls                                       |  |  |  |  |  |  |
| CVSS v2.0 Score                            | 1-1 of 1                                                                  |  |  |  |  |  |  |
| Enhanced Score                             | Add Delete Edit                                                           |  |  |  |  |  |  |
| Risk Score                                 | Finer by - snow all - + Reiresh                                           |  |  |  |  |  |  |
| Comp Controls                              | Title                                                                     |  |  |  |  |  |  |
| Identification                             | VCCForVulnerability VCCForVulnerability CategoryForVulnerability 10 20 30 |  |  |  |  |  |  |
| More Information                           |                                                                           |  |  |  |  |  |  |

The Vulnerability Compensating Controls tab.

## 5. Click Add.

6. In the left window, click + next to each category you wish to open and click the checkbox next to each vulnerability compensating control you wish to add to the vulnerability.

| Add Vulnerability Compensating Control to Vulnerability:VulnerabilityForCompControl           1         Select Vulnerability Compensating Controls         Enter scores and Confirm                                                                                                    |               |  |  |  |  |
|----------------------------------------------------------------------------------------------------|---------------|--|--|--|--|
| Step 1: Select Vulnerability Compensating Controls                                                                                                    | * = required  |  |  |  |  |
| By Category         By Category         CategoryForBatchEdit         CategoryForException         CategoryForRiskScore         CategoryForTicket         CategoryForVulnerability         CategoryForVulnerability         Computer Compensating Controls         Image: Computer Compensation whitelisting         Image: Computer Compensation         Image: Computer Compensation <t< th=""><th></th></t<> |               |  |  |  |  |
| Cancel                                                                                                    | < Back Next > |  |  |  |  |

Step 1 of the Add Vulnerability Compensating Control to Vulnerability dialogue.

7. Click >> to add the selected vulnerability compensating controls to the right window.

## 8. Click Next.

9. Enter the initial **Detection %** and **Protection %** for each of the vulnerability compensating controls. These values can be changed later. The sum of a single vulnerability compensating control's fields cannot exceed 100%. However, the total sum of all compensating controls may exceed 100%.

| Add Vulnerability Compensating Control to Vulner                   | ability:VulnerabilityForCompCon           | trol         | ×            |
|--------------------------------------------------------------------|-------------------------------------------|--------------|--------------|
| 1 Select Vulnerability Compensating Controls                       | Enter scores and Confirm                  |              |              |
| Step 2: Enter scores and Confirm                                   |                                           |              | * = required |
| Please enter detection and protection reduction scores for each se | lected Vulnerability Compensating Control |              |              |
| 1-2 of 2                                                           |                                           |              |              |
| Name                                                               | Detection %                               | Protection % |              |
| Antivirus                                                          | 20                                        | 30           |              |
| Application whitelisting                                           | 40                                        | 20           |              |
|                                                                    |                                           |              |              |
|                                                                    |                                           |              |              |
|                                                                    |                                           |              |              |
|                                                                    |                                           |              |              |
|                                                                    |                                           |              |              |
|                                                                    |                                           |              |              |
|                                                                    |                                           |              |              |
|                                                                    |                                           |              |              |
|                                                                    |                                           |              |              |
|                                                                    |                                           |              |              |
| Cancel                                                             |                                           | < Back       | Finish       |

Step 2 of the Add Vulnerability Compensating Control to Vulnerability dialogue.

10. Click Finish.